### Getting Started with SPSS

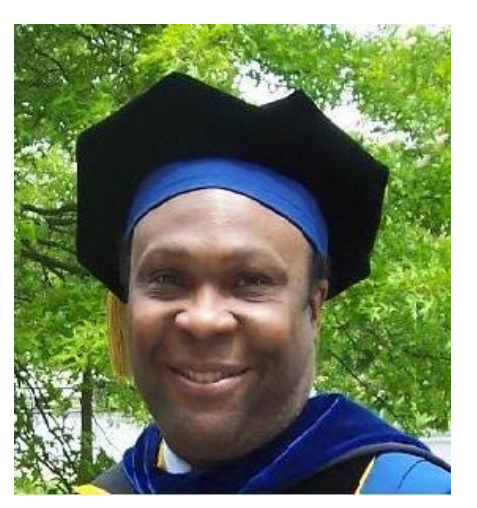

## Course:Intro to StatisticsLecturer:Dr. Courtney Pindling

### **Overview**

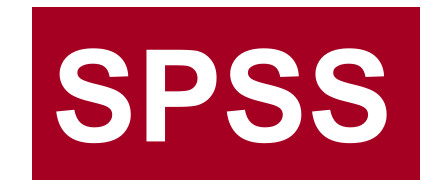

- Introduction to SPSS
- Installing SPSS for Windows
  - Graduate Pack (= version 13)
- Scales of Measurement and SPSS
- SPSS Menus
- Working with Data
- Documenting Outputs
- Getting Help
- Transformation of Data
- SPSS Analyze Menu
- Graphs and Tables (APA style)

### Introduction

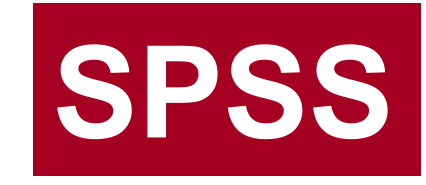

### Important Links:

- SPSS Graduate Pack: <u>http://spss.com/gradpack/</u>
  - \$200 at http://www.academicsuperstore.com/market/marketdisp.html?PartNo=819983
- SPSS Tutorials: <u>http://www.stat.tamu.edu/spss.php</u>
- Statistics Lectures: <a href="http://pindling.org/Math/EDRM611/">http://pindling.org/Math/EDRM611/</a>
  - Username: EDRM611, password: *leadership*
- EDRM611: <u>http://d2l.andrews.edu/</u>
- This Document: <a href="http://pindling.org/Math/EDRM611/">http://pindling.org/Math/EDRM611/</a>

### **Installing SPSS**

- Installation from CD
  - C:/Program Files/SPSS
- Serial Number Needed
- Authorization Code
  - Provided with software
- Registration
  - Authorization Wizard
  - Use Wizard to Obtained License before Registering
  - Register within two weeks
  - Only 1 installation

| SPSS | To receive a License, call SPSS and speak with a representative. You will<br>need the Authorization Code received with your software and the Lock Cod<br>displayed below. In the U.S. and Canada, call 800-521-1337 between 8:30<br>AM and 5:00 PM CST. Outside of the U.S. and Canada, contact your local<br>office. |
|------|----------------------------------------------------------------------------------------------------|
|      | License Authorization Wizard - Version 1.0                                                                                                    |
|      | Autorization for                                                                                                    |
|      | SPSS Product                                                                                                    |
|      | Lock Code:                                                                                                    |
|      | 4-26806                                                                                                    |
|      | Enter the License that you received from SPSS in the field below.                                                                                                    |
|      |                                                                                                    |
|      |                                                                                                    |

#### Start > Programs > SPSS for Windows > Authorization Wizard

### **Starting & Running SPSS**

• Create Icon on Desktop

#### • From Windows Start menu

- SPSS for Windows
- Select SPSS v14 for Windows
- Select Options
  - Run Tutorial
  - Type in Data
  - Run an Existing Query
  - Create a New Query
  - Open and Existing Data Source

| What wo | uld you like to do?                                                                                                    |
|---------|----------------------------------------------------------------------------------------------------|
| 2       | O Run the tutorial                                                                                                    |
|         | O Type in data                                                                                                    |
| 8       | O Run an existing query                                                                                                    |
|         | O Create new query using Database Wizard                                                                                                    |
|         | Open an existing data source                                                                                                    |
|         | More Hies<br>C:\Math\Math\Statistics1\Data\Types\Cor_zero.s<br>C:\Documents and Settings\Administrator\My Doc.<br>C:\Math\Math\Statistics1\Stats4U\Linear_Regres`<br>C:\Math\Math\Statistics1\Stats4U\Linear_Regres`<br>< |
|         | Open another type of file                                                                                                    |
|         | More Files<br>C:\Documents and Settings\Administrator\My Docu<br>C:\Documents and Settings\Administrator\My Docu<br>C:\Documents and Settings\Administrator\Local Se<br>C:\Math\Math\EDRM611\Lectures\Ch_Square\G<br>11   |

### **Scales of Measurement**

#### • Nominal

- Label: US 1
- Ordinal
  - Rank Order: Survey, 1 or 2
- Interval (Scales)
  - Divided Interval: 40 Deg F
- Ratio (Scales)
  - Absolute Zero: 66 bps

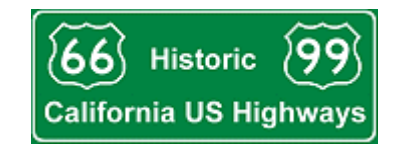

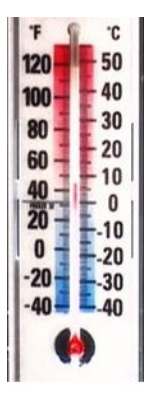

|   | *Corr_zero.sav [DataSet1] - SPSS Data Editor                                                               |  |  |  |  |  |  |
|---|----------------------------------------------------------------------------------------------------|--|--|--|--|--|--|
|   | File Edit View Data Transform Analyze Graphs Utilities Add-ons Window Help                                 |  |  |  |  |  |  |
|   | 😕 🖶 🖻 🐨 🗢 🏪 🖗 👫 👬 🗒 🕀 🎼 🖗 🖗                                                                                |  |  |  |  |  |  |
|   | SPSS Menus                                                                                                 |  |  |  |  |  |  |
|   |                                                                                                    |  |  |  |  |  |  |
| • | File: Open/New (Data; Output), Save As, Print                                                              |  |  |  |  |  |  |
|   | <ul> <li>Edit: Copy, Paste, Insert Case/Variable</li> </ul>                                                |  |  |  |  |  |  |
|   | View: Switch between Data & Variable Views                                                                 |  |  |  |  |  |  |
| • | Data: Define Variable/Case, <u>Transpose</u> ?                                                             |  |  |  |  |  |  |
|   | Transform: Compute, <u>Recode</u> , Rank cases                                                             |  |  |  |  |  |  |
| · | <ul> <li><u>Analyze</u>: Descriptive Statistics, Compare Means,<br/>Correlate, Regression, etc.</li> </ul> |  |  |  |  |  |  |
|   | Graphs: Chart Builder: Histogram, Pie, Line, etc                                                           |  |  |  |  |  |  |
|   | Help: Topics, Tutorial, <u>Results Coach</u> , etc                                                         |  |  |  |  |  |  |
|   |                                                                                                    |  |  |  |  |  |  |

### Working with Data: Data View

- Data Entry
  - Type in
  - Obtain from file
  - Data or Output
- Manual Inputs
  - Determine Measurement Scale
  - Variable View Measure
- Data File Types
  - SPSS (.sav)
  - Excel (.xls)
  - Lotus 123 (.wk)
  - Text (.txt)
  - Data (.dat)
  - Csv (.ccs) select (\*.\*)

| 🛂 group_data.sav [DataSet 💶 🗖 🔀       |               |                    |  |  |  |  |  |
|---------------------------------------|---------------|--------------------|--|--|--|--|--|
| File Edit View Data Transform Analyze |               |                    |  |  |  |  |  |
| Graphs Utilities Add-ons Window Help  |               |                    |  |  |  |  |  |
| 🗁 🖬 📇 📴 🐟 🖶 🕼 🛤 📲                     |               |                    |  |  |  |  |  |
| 15 : Group 1                          |               |                    |  |  |  |  |  |
| Group Variable1 var                   |               |                    |  |  |  |  |  |
| 1                                     | 2             | 2.44               |  |  |  |  |  |
| 2                                     | 2             | 3.12               |  |  |  |  |  |
| 3                                     | 2             | 2.57               |  |  |  |  |  |
| 4                                     | 1             | 2.88               |  |  |  |  |  |
| 5                                     | 1             | 2.36               |  |  |  |  |  |
| 6                                     | 2             | 2.77               |  |  |  |  |  |
| 7                                     | 1             | 2.89               |  |  |  |  |  |
| 8                                     | 1             | 3.12               |  |  |  |  |  |
| 9                                     | 2             | 3.55               |  |  |  |  |  |
| 10                                    | 1             | 3.64               |  |  |  |  |  |
| 11                                    | 2             | 3.76               |  |  |  |  |  |
| 12                                    | 1             | 2.83               |  |  |  |  |  |
| 13                                    | 1             | 2.15               |  |  |  |  |  |
| 14                                    | 2             | 2.58               |  |  |  |  |  |
|                                       | ata View 🔏 Va | ariable View / < > |  |  |  |  |  |
|                                       |               |                    |  |  |  |  |  |

### Working with Data: Variable View

File Edit View Data Transform Analyze

- SPSS Data Types
  - Scales Ratio
  - Ordinal Rank
  - Nominal Label
- Structure
  - **Cases** (rows): Observations
  - Variables (columns): Characteristics
- Options
  - Name: Variable Name
  - Type: Numeric, String, Date, etc
  - Width: Default 8
  - Decimals: Default 2
  - Label: Variable Report Name
  - Value: Recode Option
  - Missing: Define Omitted Values
  - Columns: Display Width
  - Align: Left, Right, Center
  - Measure: Scales, Nominal, Ordinal

Graphs Utilities Add-ons Window Help 嚯 👆 🌧 🟪 🕼 尚 ΠŤ Align Measure Right Scale 1 ≣ Right 2 Nominal v 4 Scale Ordinal 5 Nominal 6 8 9 Y ▲ ▶ X Variable View / ▲ ▲ > Variable View / < >

### **Working with Data: Data Management**

- Data Layout
  - Paired Data (equal rows)
  - Unrelated Data
  - Data with Grouping Variable
  - Homogeneous and Mixed Data Types: Nominal and/or Ordinal
- File Menu
  - Open or New: Data or Output
  - Save As
  - Recently Used:
    - Data
    - Files (data and outputs)

| 🖫 Corr_zero.sav [DataSe 🖃 🗖 🔀 |                |             |            |  |  |  |  |
|-------------------------------|----------------|-------------|------------|--|--|--|--|
| File Edit                     | View Data      | Transform   | Analyze    |  |  |  |  |
| Graphs l                      | Jtilities Add- | ons Window  | Help       |  |  |  |  |
| 🖻 🔲                           | 🔒 📴 🔸          | ) 🔿 🐜 🛙     | ?          |  |  |  |  |
| 1 : VAR                       | 1: VAR00001 2  |             |            |  |  |  |  |
|                               | VAR00001       | VAR00002    | \ <b>^</b> |  |  |  |  |
| 1                             | 2.00           | 2.44        |            |  |  |  |  |
| 2                             | 5.00           | 3.12        |            |  |  |  |  |
| 3                             | 4.00           | 2.57        |            |  |  |  |  |
| 4                             | 5.00           | 2.88        |            |  |  |  |  |
| 5                             | 8.00           | 2.36        |            |  |  |  |  |
| 6                             | 6.00           | 2.77        |            |  |  |  |  |
| 7                             | 5.00           | 2.89        |            |  |  |  |  |
| 8                             | 7.00           | 3.12        |            |  |  |  |  |
| 9                             | 2.00           | 3.55        |            |  |  |  |  |
| 10                            | 5.00           | 3.64        |            |  |  |  |  |
| 11                            | 4.00           | 3.76        | ~          |  |  |  |  |
|                               | ata View_λ V   | ariable Vie |            |  |  |  |  |
|                               |                |             |            |  |  |  |  |

### **Working with Data: Data Outputs**

#### • Output Title Bar

- Name of Output File
- File Type (.spo):
   Output1.spo
- Right Mouse Menu
- Content of Output Window
  - Results Tables
  - Graphs
  - Analyzes Outputs

| - output                                                  | - SPSS V     | 'iewer           |                          |               |                                     |                                        |   |  |  |  |  |  |  |  |
|-----------------------------------------------------------|--------------|------------------|--------------------------|---------------|-------------------------------------|----------------------------------------|---|--|--|--|--|--|--|--|
| File Edit Vie                                             | w Data       | Transform        | Insert For               | mat Analyze   | Graphs Utilities                    | Add-ons                                |   |  |  |  |  |  |  |  |
| Window Help                                               |              |                  |                          |               |                                     |                                        |   |  |  |  |  |  |  |  |
| 🖻 🖪 🖨                                                     | Q 🕒          | 📴 🔶              | 💷 🏪 🛛                    | ? 🙆 📠         | +                                   |                                        |   |  |  |  |  |  |  |  |
| + + +                                                     | - 4          |                  |                          |               |                                     |                                        |   |  |  |  |  |  |  |  |
| 🛛 🔶 T-T                                                   | est          |                  |                          |               |                                     |                                        | ^ |  |  |  |  |  |  |  |
|                                                           |              |                  |                          |               |                                     |                                        |   |  |  |  |  |  |  |  |
|                                                           |              |                  |                          |               |                                     |                                        |   |  |  |  |  |  |  |  |
| [DataSet1] C:\Math\Math\Statistics1\Data\Types\Corr_zero. |              |                  |                          |               |                                     |                                        |   |  |  |  |  |  |  |  |
| P                                                         |              |                  |                          |               |                                     |                                        | P |  |  |  |  |  |  |  |
| P                                                         |              |                  | <b>D</b>                 |               | e                                   |                                        | P |  |  |  |  |  |  |  |
| P Paired Samples Statistics                               |              |                  |                          |               |                                     |                                        |   |  |  |  |  |  |  |  |
|                                                           |              |                  |                          |               |                                     |                                        | _ |  |  |  |  |  |  |  |
|                                                           |              |                  |                          |               |                                     | Std. Error                             | 1 |  |  |  |  |  |  |  |
|                                                           |              |                  | Mean                     | N             | Std. Deviation                      | Std. Error<br>Mean                     | ] |  |  |  |  |  |  |  |
| Pa                                                        | r VAF        | 200001           | Mean<br>4.8667           | N<br>15       | Std. Deviation<br>1.95911           | Std. Error<br>Mean<br>.50584           |   |  |  |  |  |  |  |  |
| Pa<br>1                                                   | r VAF<br>VAF | R00001<br>R00002 | Mean<br>4.8667<br>2.8940 | N<br>15<br>15 | Std. Deviation<br>1.95911<br>.47266 | Std. Error<br>Mean<br>.50584<br>.12204 |   |  |  |  |  |  |  |  |
| Pa<br>1                                                   | r VAF<br>VAF | R00001<br>R00002 | Mean<br>4.8667<br>2.8940 | N<br>15<br>15 | Std. Deviation<br>1.95911<br>.47266 | Std. Error<br>Mean<br>.50584<br>.12204 |   |  |  |  |  |  |  |  |
| Pa<br>1                                                   | r VAF<br>VAF | R00001<br>R00002 | Mean<br>4.8667<br>2.8940 | N<br>15<br>15 | Std. Deviation<br>1.95911<br>.47266 | Std. Error<br>Mean<br>.50584<br>.12204 | ] |  |  |  |  |  |  |  |

### **Document Outputs: Right Click Menu**

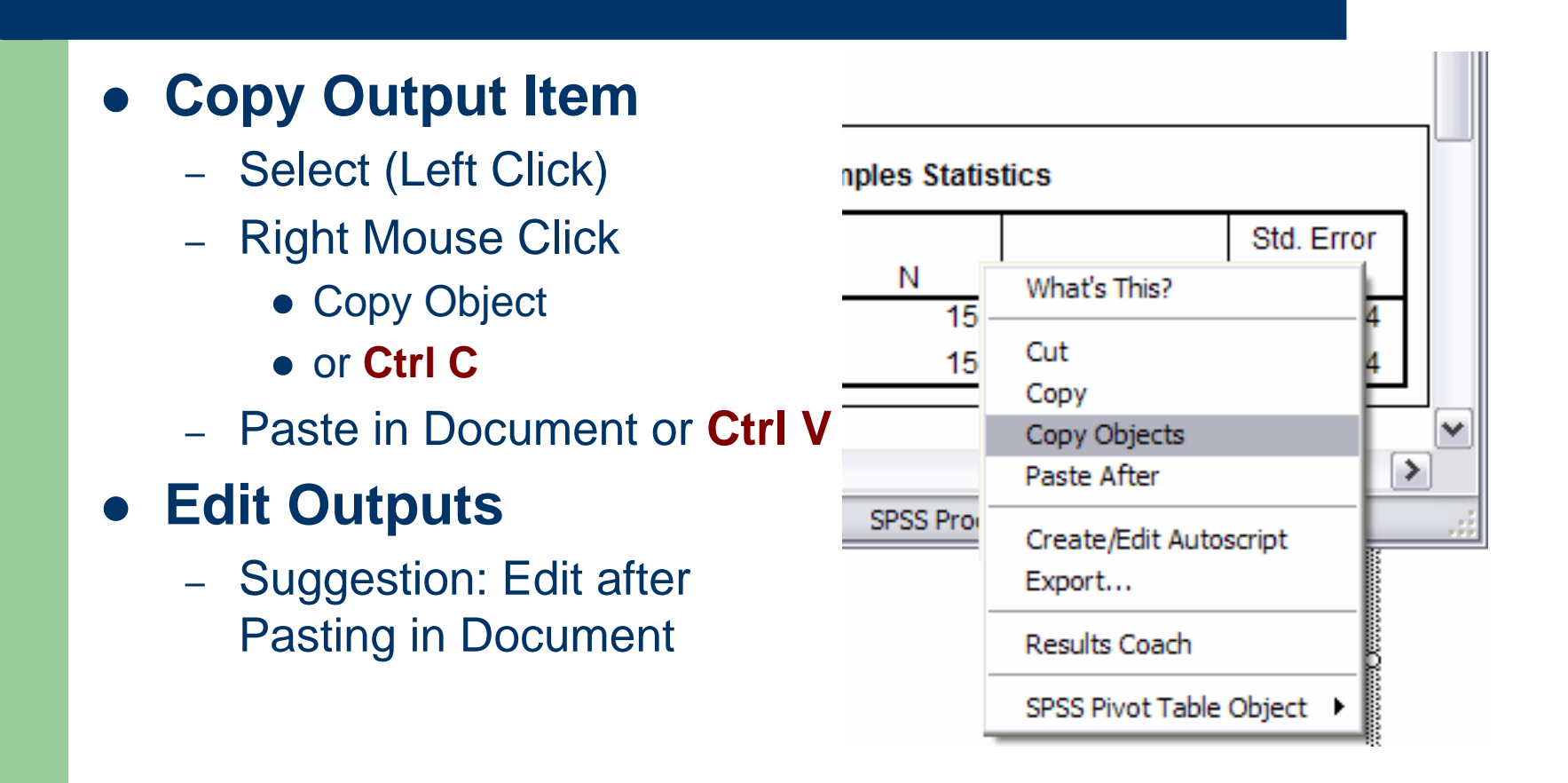

### **Document Outputs: Copy and Paste**

| D.             | oto      | v:   |          |          |            |   |
|----------------|----------|------|----------|----------|------------|---|
| Da             | ata      | V IG | -w       | av [D    | ataSet1] - | S |
|                | File     | Edit | View     | Data     | Transform  | A |
|                | 0        | Ur   | ndo      |          | Ctrl+Z     |   |
|                |          | Re   | edo      |          | Ctrl+R     |   |
| 12             | 1:'      | Cu   | ıt       |          | Ctrl+X     | I |
|                |          | Co   | ру       |          | Ctrl+C     | h |
|                | <u> </u> | Pa   | ste      |          | Ctrl+V     | ľ |
| <u>_ 0</u> ,   | <u> </u> | Pa   | iste Vai | riables. |            | ł |
| 10             | <u> </u> | Cl   | ear      |          | Del        | ł |
| 했              | <u> </u> | In   | sert Va  | riable   |            | ł |
|                | <u> </u> | In   | sert Ca  | ises     |            | ł |
|                |          | Fir  | nd       |          | Ctrl+F     | ľ |
|                |          | Go   | to Ca    | se       |            |   |
| <b>11</b><br>动 |          | Op   | otions   |          |            |   |
|                |          |      |          |          |            |   |

| <b>T</b> 7. |                        |                 |                  | 🖶 Output1 - SPSS Viewer 📃 🗆 🔀        |
|-------------|------------------------|-----------------|------------------|--------------------------------------|
| a           | View                   | av (D           | ataSet1] -       | s Variable View (Right               |
| ile         | Edit View              | Data            | Transform        | A 10                                 |
| 2           | Undo                   |                 | Ctrl+Z           | Click)                               |
|             | Redo                   |                 | Ctrl+R           |                                      |
| 1:          | Cut                    |                 | Ctrl+X           |                                      |
|             | Paste                  |                 | Ctrl+C<br>Ctrl+V | re VAR00001 VAR00002                 |
|             | Paste Va               | riables.        |                  | - N ailed)                           |
|             | Clear                  |                 | Del              | Cut                                  |
| _           | Insert Va<br>Insert Ca | ariable<br>ases |                  | - Copy Objects<br>ailed) Paste After |
| _           | Find                   | ~~              | Ctrl+F           | Create/Edit Autoscript               |
| _           | Options.               |                 |                  | Results Coach<br>Case Studies        |
|             |                        |                 |                  | SPSS Pivot Table Object 🕨            |
| S           | elect A                | AII: (          | Crtl A           | Copy: Crtl C Paste: Crtl V           |

| 2            | <del>2</del> | 1 🔁 🖾 🕻                    | X 😽 🐰              |  |  |  |
|--------------|--------------|----------------------------|--------------------|--|--|--|
| <u>F</u> ile | <u>E</u> dit | <u>V</u> iew <u>I</u> nse  | rt F <u>o</u> rmat |  |  |  |
| <u>4</u> N   | K)           | <u>U</u> ndo Typing        | Ctrl+Z             |  |  |  |
|              | Q            | <u>R</u> epeat Copy        | Ctrl+Y             |  |  |  |
|              | Ж            | Cu <u>t</u>                | Ctrl+X             |  |  |  |
|              | Ē            | <u>С</u> ору               | Ctrl+C             |  |  |  |
|              | Ē.           | Office Clip <u>b</u> oar   | rd                 |  |  |  |
|              | ß            | <u>P</u> aste              | Ctrl+V             |  |  |  |
|              |              | Paste Special.             |                    |  |  |  |
|              |              | Paste as <u>H</u> yperlink |                    |  |  |  |
|              |              | Cle <u>a</u> r             | •                  |  |  |  |
|              |              | Select All                 | Ctrl+A             |  |  |  |
|              | <b>#</b> \$  | <u>F</u> ind               | Ctrl+F             |  |  |  |
|              |              | Replace                    | Ctrl+H             |  |  |  |
|              |              | <u>G</u> o To              | Ctrl+G             |  |  |  |

Document1 - Microsoft Word

🚾 🗎

### **Document Outputs: Format Output**

#### • Format Output

- Locate Graphic Output in Word
- Select (Left Click)
- Right Mouse Click
  - Format Picture

#### • Format Options

- Automatic
- Grayscale
- Black & White
- Washout

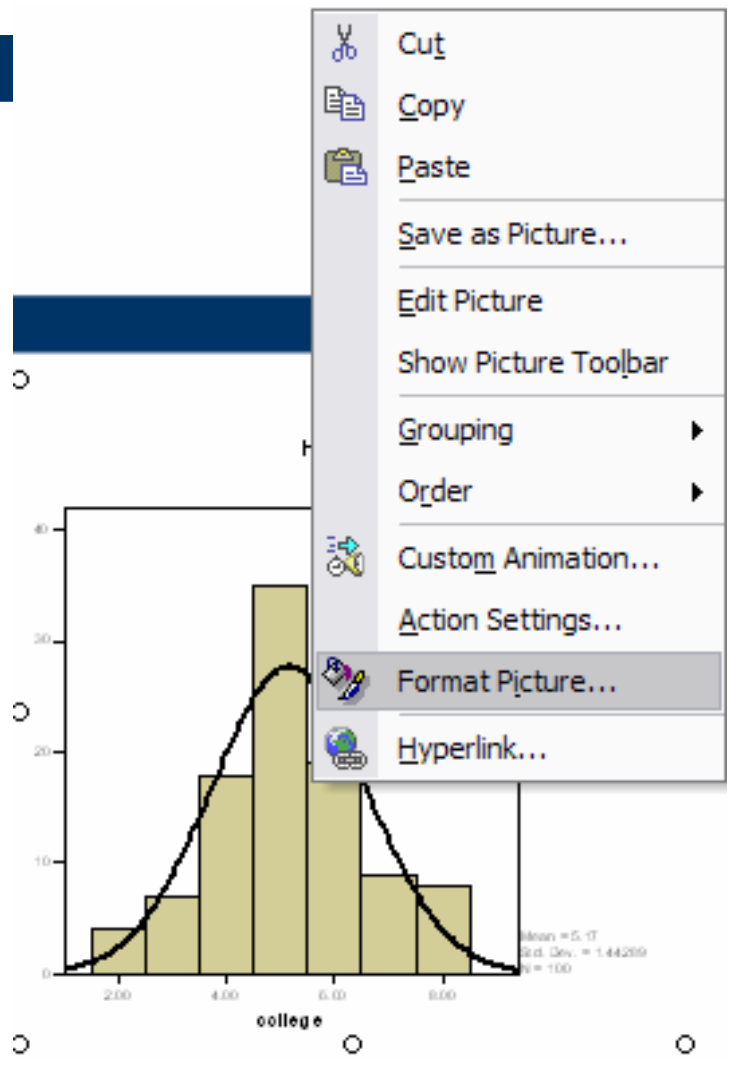

### **Getting Help: Help System**

| Help Topics                                  | Window | Help        |                                          | _ |
|----------------------------------------------|--------|-------------|------------------------------------------|---|
| Help Sub-menus                               | 🛇 ک    | Top<br>Tu   | pics<br>torial                           |   |
| Help Tuteriel                                |        | Ca          | se Studies                               |   |
|                                              | r      | Sta<br>Co   | atistics Coach<br>mmand Syntax Reference |   |
| <ul> <li>Dialog Box Help Button</li> </ul>   |        | - Alg       | jorithms                                 | H |
| • Pivot Table Content Menu                   |        | - SP:<br>Ab | SS Home Page<br>out                      | t |
| Help                                         |        | Lio         | ense Authorization Wizard                |   |
| <ul> <li>Statistics Results Coach</li> </ul> |        | Re<br>Ch    | gister Product<br>eck for Updates        | H |
| Caso Studios                                 |        |             |                                          |   |

SPSS: Help (Left Click)

### **Getting Help: Help Topics**

😵 Base System

4

Search previous results

Match similar words

20

| Hide Back Forward Stop Refresh     | Options |
|------------------------------------|---------|
| Contents Index Search Favorites    | Get     |
| Type in the word(s) to search for: |         |
| chi square 🗸 🗸                     | He      |
| List Topics Display                | He      |
| Select topic: Found: 0             | sys     |
| Title Location Rank                |         |
|                                    |         |
|                                    | 1 .     |
|                                    |         |
|                                    |         |
|                                    |         |
|                                    |         |
|                                    |         |
|                                    |         |
|                                    |         |

(t)

m.

## Getting Help Help is provided in many different forms: Help menu. The Help menu in most SPSS windows provides access to the main Help system, plus tutorials and technical reference material. Topics. Provides access to the Contents, Index, and Search tabs, which you can use to find specific Help topics. Tutorial. Illustrated, step-by-step instructions on how to use many of the basic features in SPSS. You don't have to view the whole tutorial from start to finish. You can choose the topics you want to view, skip around and view topics in any order,

case Studies. Hands-on examples of how to create various types of statistical analyses and how to interpret the results. The sample data files used in the examples are also provided so that you can work through the examples to see exactly how the results were produced. You can choose the specific procedure(s) that you want to learn about from the table of contents or search for relevant topics in the index. You can also click here to open the Case Studies.

and use the index or table of contents to find specific topics. You can also click here

- Statistics Coach. A wizard-like approach to guide you through the process of finding the procedure that you want to use. After you make a series of selections, the Statistics Coach opens the dialog box for the statistical, reporting, or charting procedure that meets your selected criteria. The Statistics Coach provides access to most statistical and reporting procedures in the Base system and many charting procedures.
- Command Syntax Reference. Detailed command syntax reference information is available in two forms: integrated into the overall Help system and as a separate document in PDF form in the SPSS Command Syntax Reference, available from the Help menu. <u>Click here</u> to open the Command Syntax Reference.

#### SPSS: Help (Left Click) > Select "Topics"

### **Getting Help: Help Sub-menus**

- Help is every where
- Right Click and Left Click on
  - What's This?
- Window pops up with Explanations

Displays output. Click once to select an object (for example, so that you can copy it to the clipboard). Double-click to activate an object for editing. If the object is a pivot table, you can obtain detailed help on items within the table by right-clicking on row and column labels after the table is activated.

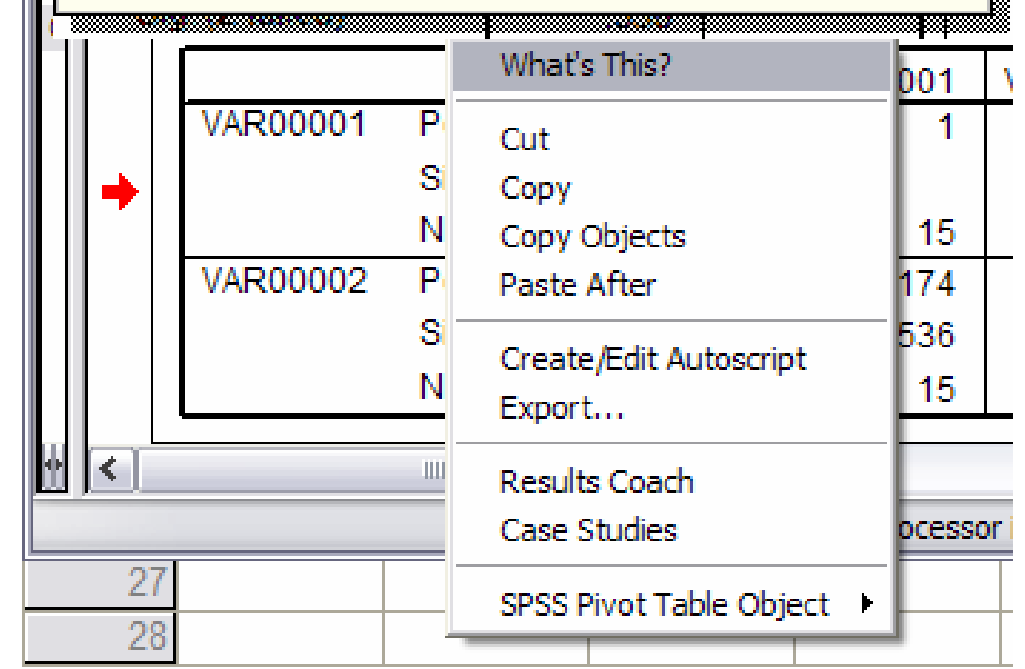

SPSS: Any Output (Right Click)

### **Getting Help: Help Tutorials**

- 1. Slide Shows by Topics
- 2. Watch Using the Help System
- **3. Help menu** Tutorial

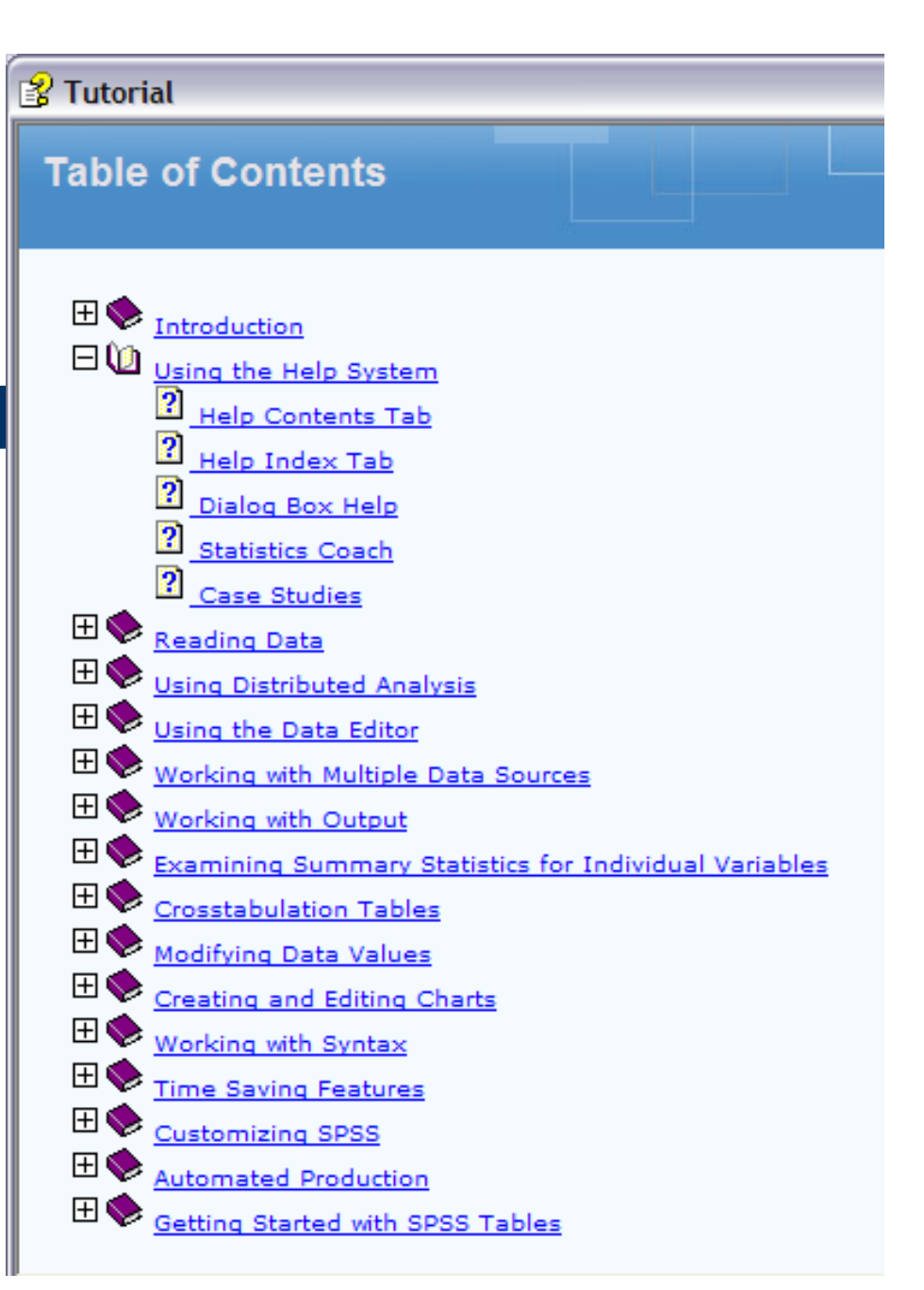

### **Getting Help: Results Coach**

- 1. Slide Shows
- 2. Explain Results Table
- 3. Can Use Statements to Help with Analysis and Interpretation

#### ያ Tutorial

**Bivariate Correlations** 

|                 |          | Area  | Price | Location |
|-----------------|----------|-------|-------|----------|
| Pearson         | Area     | 1.000 | .960  | .484     |
| Correlation     | Price    | .960  | 1.000 | .707     |
|                 | Location | .484  | .707  | 1.000    |
| Sig. (2-tailed) | Area     |       | .000  | .019     |
|                 | Price    | .000  |       | .000     |
|                 | Location | .019  | .000  |          |
| N               | Area     | 24    | 23    | 23       |
|                 | Price    | 23    | 23    | 22       |
|                 | Location | 23    | 22    | 23       |

The correlations table displays Pearson correlation coefficients, significance values, and the number of cases with nonmissing values.

S ▲ ● ●

\_ 🗆 🛛

SPSS: Any Output (Right Click) > Select "Results Coach"

### **Getting Help: Case Studies**

- 1. Slide Shows
- 2. Explain how to Use SPSS for Types of Statistical Analyses and Interpret the Results
- 3. Filled with many work through examples

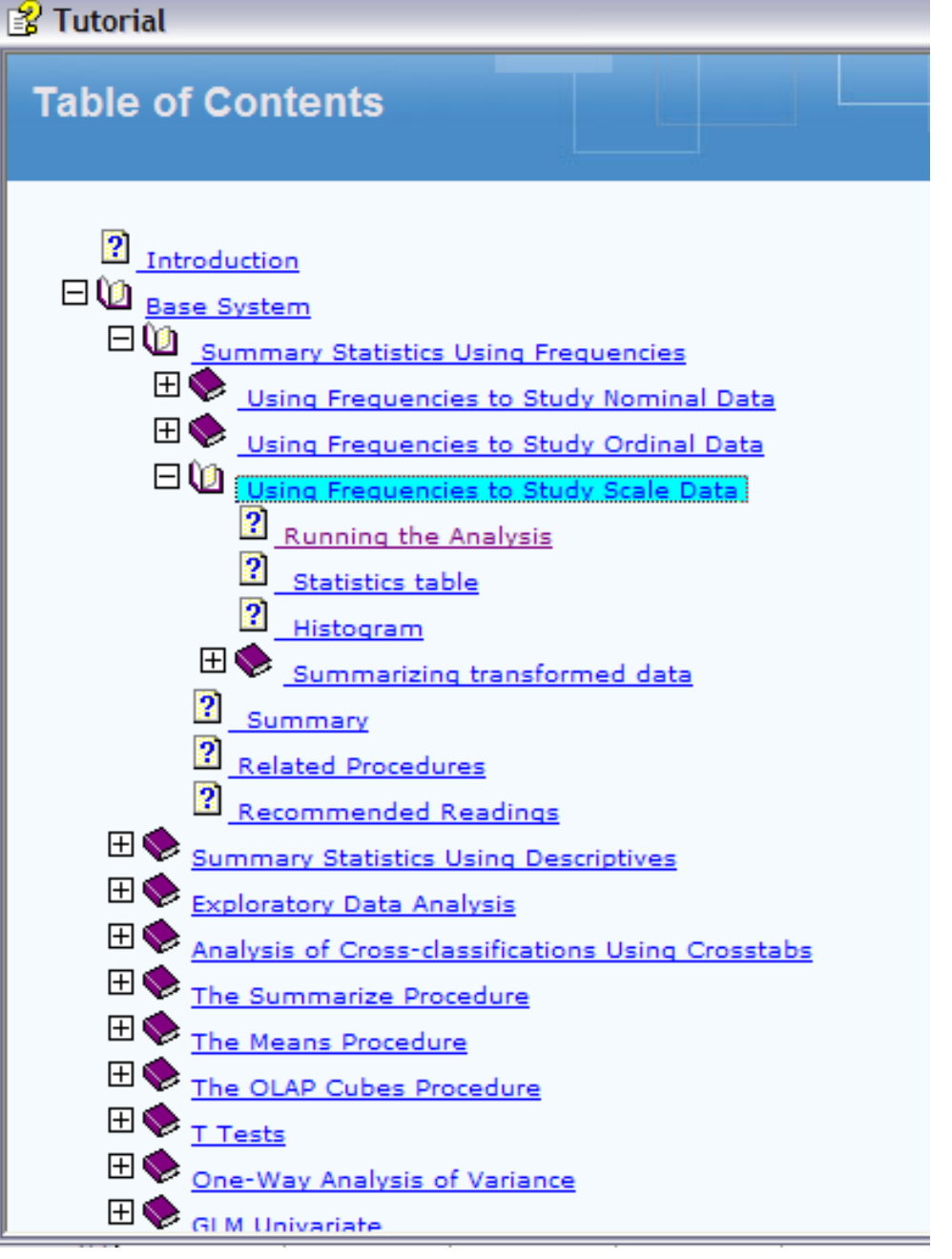

SPSS: Help (Left Click) > Select "Case Study"

### **Data Transformation: Basics**

#### • Recode

- Transforms Data Groups
- Standard Scores

 $z - score: z = \frac{\text{Observed Score - Mean}}{\text{Standard Deviation}} = \frac{X - M}{SD}$ 

• Variable Math Conversion

- Var2 = Var1 \* 10

| Old | New |
|-----|-----|
| 72  | 75  |
| 83  | 83  |
| 77  | 75  |
| 71  | 75  |
| 79  | 75  |

### **Data Transformation: Recode**

- Take Data from a Variable and Recode in Defined Groups
- Example: Data Ranging from 70 to 79 to be transformed to Value 75
- Same or Different Variable
- **Options**: Name, Label then Change

| sav [ | DataSet1]     | - SPSS D    | ata Edit       | tor                                                         |                                             |                    |         |                                             |                              |    |
|-------|---------------|-------------|----------------|-------------------------------------------------------------|---------------------------------------------|--------------------|---------|---------------------------------------------|------------------------------|----|
| Data  | Transform     | Analyze     | Graphs         | Utilities                                                   | Add-or                                      | is Wind            | ow Help |                                             |                              |    |
| F 45  | Compute       | ·           |                | 1.A                                                         | h 🖽                                         | ≈                  |         |                                             |                              |    |
|       | Recode        |             |                | •                                                           | Into Sa                                     | me Variab          | les     | - F                                         |                              | -  |
|       | Visual Ba     | nder        |                |                                                             | Into Dif                                    | ferent Va          | riables |                                             |                              |    |
| 0001  | Count         |             |                | - E                                                         |                                             | var                | var     | 1                                           | var                          |    |
| 2.00  | Rank Cas      | ses         |                | Г                                                           |                                             |                    |         |                                             |                              |    |
| 5.00  | Automat       | ic Recode.  |                |                                                             |                                             |                    |         |                                             |                              |    |
| r     |               |             |                | -                                                           |                                             |                    |         |                                             |                              |    |
|       | ecode into Di | ifferent Va | riables        |                                                             |                                             |                    |         |                                             |                              |    |
|       | VAR00001      | •           | Numeric VAR000 | Variable -> 0<br>02 -> New_1<br>and New Va<br>optional case | lutput Varia<br>Var2<br>lues<br>e selection | ble:<br>condition) | Paste   | Output<br>Name:<br>New_V<br>Label:<br>New 2 | t Variable<br>Var2<br>Change | eþ |

### **Data Transformation: Standard Scores**

- Analyze -> ...
   Check Box
- Compute the z-score for each data score
- z-score is score (X) *minus* mean (M) *divided* by standard *deviation* (SD) *Z* = [(X – M)/SD ]

| 🛃 *Cor    | r_zero    | .sav [  | DataSe                                                                                                    | t1] - S      | PSS D              | ata Edi  | itor      |        |          |
|-----------|-----------|---------|----------------------------------------------------------------------------------------------------|--------------|--------------------|----------|-----------|--------|----------|
| File Edit | View      | Data    | Transfor                                                                                                    | m Ana        | alyze              | Graphs   | Utilities | Add-on | s Win    |
| 🗁 🔛       | ê, 🛛      | 3 🔷     | 🔶 👌                                                                                                    | <b>= [</b> ? | <b>#</b>           | <b>₩</b> |           | ₽ 🖿    | 🥸 🍳      |
| 3 : ZVA   | R00002    | 2       |                                                                                                    | -0.68        | 35476              | 100390   | 05        |        |          |
|           | VAR0      | 0002    | ZVA                                                                                                    | R000         | )2                 | va       | r         | var    |          |
| 1         |           | 2.44    |                                                                                                    | 9            | 96051              |          |           |        |          |
| 2         |           | 3.12    |                                                                                                    |              | 17 <del>8</del> 14 |          |           |        |          |
| 3         |           | 2.57    |                                                                                                    | ((           | 68548              |          |           |        |          |
| - 4       | 1         | 2 00    |                                                                                                    | ~            | tonner)            | -        |           |        |          |
| Desc      | criptive  | es      |                                                                                                    |              |                    |          |           |        |          |
| . 10      | <br>      | 200002  | 17                                                                                                    | Var          | iable(s)           | ):       |           |        |          |
| . V 250   | core(vAr  | 100002  | <u>[</u> <u></u> <u></u> <u></u> <u></u> <u></u> <u></u> <u></u> <u></u> <u></u> <u></u> <u></u> <u></u> <u></u> <u></u> <u></u> <u></u> <u></u> <u></u> | 4            | ♦ VAR              | 00002    |           |        | <u> </u> |
| -         |           |         |                                                                                                    |              |                    |          |           | Pas    | ste      |
| -         |           |         |                                                                                                    | _            |                    |          |           | Re     | set .    |
| -         |           |         |                                                                                                    |              |                    |          |           |        | -        |
| _         |           |         |                                                                                                    |              |                    |          |           | Can    | cel      |
| _         |           |         |                                                                                                    |              |                    |          |           | He     | lp       |
|           |           |         |                                                                                                    |              |                    |          |           |        |          |
| . 🕑 Save  | e standar | dized v | alues as v                                                                                                    | variable     | s                  |          |           | Option | S        |
|           |           |         |                                                                                                    |              |                    |          |           |        |          |

### **Compute:** Variable Math Compute

- Transform -> Compute
- Perform Math Computations on Variables
- Same or Different Variable

SPSS: Transform > Compute

| *Corr_zero.                                                                                               | sav [DataSet1] - SPSS Data Editor                                                                                                    |
|----------------------------------------------------------------------------------------------------|----------------------------------------------------------------------------------------------------|
| File Edit View D                                                                                          | ata Transform Analyze Graphs Utilities Add-ons Window Help                                                                                                    |
| 🗁 🔒 📑<br>1 : Car3                                                                                         | Compute<br>Recode<br>Visual Bander                                                                                                    |
| VAR000<br>1 2<br>2 3<br>3 2<br>4 2<br>5 2<br>6 2<br>Compute Va<br>Target Variable:<br>Car3<br>Type & Labe | 002     Count     rar     var     var       2.44     Rank Cases     Automatic Recode     Image: Count     Image: Count       2.44     Automatic Recode     Image: Count     Image: Count     Image: Count       2.44     Automatic Recode     Image: Count     Image: Count     Image: Count       2.57     Date/Time     Image: Count     Image: Count     Image: Count       2.57     Date/Time     Image: Count     Image: Count     Image: Count       2.88     Create Time Series     Image: Count     Image: Count     Image: Count       2.88     Create Time Series     Image: Count     Image: Count     Image: Count       2.88     Create Time Series     Image: Count     Image: Count     Image: Count       2.88     Count     Image: Count     Image: Count     Image: Count       2.77     Run Pending Transforms     Image: Count     Image: Count       Image: Image: Count     Image: Count     Image: Count       Image: Image: Count     Image: Count     Image: Count       Image: Image: Count     Image: Count     Image: Count       Image: Image: Count     Image: Count     Image: Count       Im |
| VAR00002                                                                                                  | Function group:   +   -   -   -   -   -   -   -   -   -   -   -   -   -   -   -   -   -   -   -   -   -   -   -   -   -   -   -   -   -   -   -   -   -   -   -   -   -   -   -   -   -   -   -   -   -   -   -   -   -   -   -   -   -   -   -   -   -   -   -   -   -   -   -   -   -   -   -   -   -   -   -   -   -   -   -   -   -   -   -   -   -   -   -   -   -   -   -   -   -   -   <                                                                                                    |
| . (optional                                                                                               |                                                                                                    |
|                                                                                                    | OK Paste Reset Cancel Help                                                                                                    |

| Analyze Menu:      | 1    | SPSS  | Pivot | Table | e - table | 1  |      |       |
|--------------------|------|-------|-------|-------|-----------|----|------|-------|
| Analyze mena.      | File | Edit  | View  | Inser | t Pivot   | Fo | rmat | Help  |
| Frequency Table    |      |       |       |       |           |    | pa   | ss9t  |
|                    |      |       |       | F     | requenc   | :y | Per  | rcent |
| Simple Frequency   |      | Valid | 28.0  | 0     |           | 1  |      | 1.    |
|                    | Ш    |       | 33.0  | 0     |           | 1  |      | 1.    |
| I able             | 11   |       | 34.0  | 0     |           | 1  |      | 1.    |
| Compute the        | 11   |       | 37.0  | 00    |           | 1  |      | 1.    |
|                    | 11   |       | 40.0  | 00    |           | 1  |      | 1.    |
| Frequency for each | Ш.   |       | 47.0  | 0     |           | 3  |      | 3.    |
| Score              | 11   |       | 49.0  | 00    |           | 1  |      | 1.    |
|                    | 11   |       | 50.0  | 00    |           | 4  |      | 4.    |
|                    | 11   |       | 51.0  | 0     |           | 2  |      | 2.    |
|                    | 11   |       | 52.0  |       |           | 1  |      | 1.    |
|                    | 11   |       | 53.0  | 0     |           | 1  |      | 1.    |
|                    |      |       | 54.0  |       |           | 2  |      | 2.    |
|                    |      |       | 55.0  |       |           | 2  |      | 2.    |
|                    |      |       | 50.0  |       |           | 2  |      | 2.    |
|                    |      |       | 57.0  | 0     |           | 1  |      | 1.    |

h Valid Percen 1.1 .1 1.1 1 1.1 1 1.1 1 1.1 1 2 3.2 1.1 1 4.: .3 2.2 2 1.1 1 1.1 .1 2.2 2 2 2.2 2.2 2 1.1 1 CO 00 ~ ~ ~ × < .

۸

v

Analyze > Descriptive Statistics > Frequency (Select Display Frequency Table)

25

### Analyze Menu: Freq Histogram

- Simple Frequency Histogram
- Compute the Frequency for each Score and display a Histogram

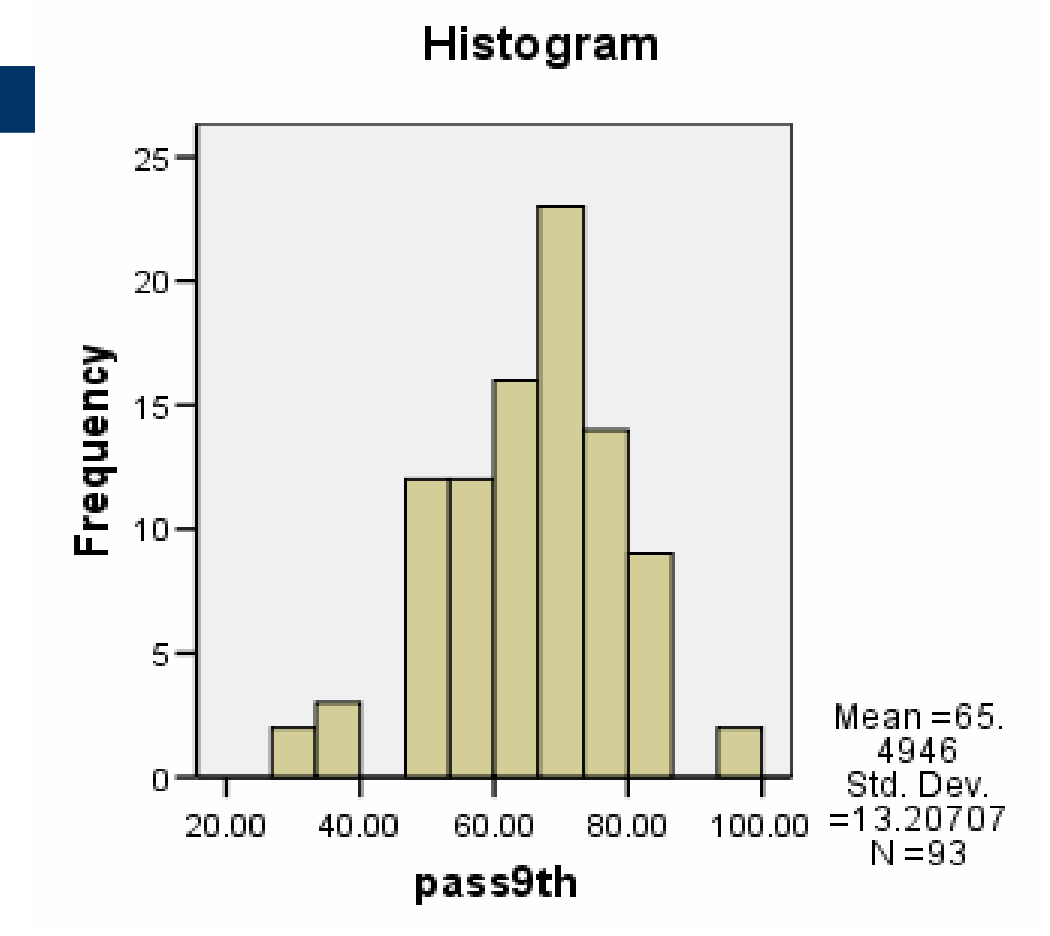

Analyze > Descriptive Statistics > Frequency > Charts (Select Histogram) (Option: *With normal curve*)

### Analyze Menu: Central Tendency

- Central Tendency
   Statistics
- Compute the mean, median, mode, std error of mean (S.E. mean)

# Pass9\_GroupNValid93Missing0Mean65.97Std. Error of Mean1.377Median65.00Mode65

Analyze > Descriptive Statistics > Frequency > Statistics (Select Central Tendency: Mean, Median, Mode) > OK

**Statistics** 

### Analyze Menu: Dispersion

#### • Dispersion Statistics

 Compute the range, standard deviation, variance

#### Statistics

| Pass9_Group    |         |         |
|----------------|---------|---------|
| Ν              | Valid   | 93      |
|                | Missing | 0       |
| Std. Deviation |         | 13.275  |
| Variance       |         | 176.227 |
| Range          |         | 70      |

Analyze > Descriptive Statistics > Frequency > Statistics (Select Dispersion: Range, SD, Variance) > OK

### Analyze Menu: z-scores

|   | z-scores Statistics                                                         | pass9th | Zpass9th |
|---|-----------------------------------------------------------------------------|---------|----------|
|   | Compute the z-score                                                         | 85.00   | 1.47689  |
|   | for each score                                                              | 73.00   | .56828   |
| • | <ul> <li>Compute the range,<br/>standard deviation,<br/>variance</li> </ul> | 68.00   | .18970   |
|   |                                                                             | 65.00   | 03745    |
|   | z = (X - M)/SD                                                              | 62.00   | 26460    |
|   |                                                                             | 40.00   | -1.93038 |
|   |                                                                             | 72.00   | .49257   |
|   |                                                                             | 85.00   | .18970   |

|                                                                                                    | iet2] - S                                                    | SPSS Data Editor                                                                                                    |
|----------------------------------------------------------------------------------------------------|--------------------------------------------------------------|----------------------------------------------------------------------------------------------------|
| Analyze Menu:<br>Correlation                                                                                                    | nsform 2<br>2<br><u>R0000</u><br>2.4                         | Analyze Graphs Utilities Add-ons Window Help<br>Reports  Descriptive Statistics  General Linear Model  Mixed Models                                          |
|                                                                                                    | 3.1                                                          | Bivariate Correlations                                                                                                    |
| <ul> <li>Correlation<br/>Coefficient, r</li> <li>Compute correlation<br/>matrix (&gt; 2 Variables)</li> <li>Indicate if correlation</li> </ul> | 2.5<br>2.8<br>2.3<br>2.7<br>2.8<br>3.1<br>3.5<br>3.6<br>3.76 | Variables:<br>Variables:<br>VAR00001<br>Paste<br>Reset<br>Cancel<br>Help                                                                                     |
| <ul> <li>Indicate level of<br/>significance</li> </ul>                                                                                         | 2.83<br>2.15<br>2.58<br>2.75                                 | Correlation Coefficients         ✓ Pearson       Kendall's tau-b         ✓ Test of Significance         ③ Two-tailed         ✓ Flag significant correlations |

Analyze > Correlate > Bivarate (Select: Pearson or Spearman, Option: Cl 95% > OK

### **Analyze Menu: Correlation Example**

- Pearson
   Correlation
   Coefficient, r
- There is a significant correlation at alpha = 0.01

#### Correlations

|         |                     | pass9th | pass4th |
|---------|---------------------|---------|---------|
| pass9th | Pearson Correlation | 1       | .382**  |
|         | Sig. (2-tailed)     |         | .000    |
|         | Ν                   | 93      | 93      |
| pass4th | Pearson Correlation | .382**  | 1       |
|         | Sig. (2-tailed)     | .000    |         |
|         | Ν                   | 93      | 93      |

\*\*. Correlation is significant at the 0.01 level

Analyze > Correlate > Bivarate (Select: Pearson) > OK

### Analyze Menu: Linear Regression

- Correlated
   Variables
- Formula

*y* =*mx* +*b* 

Prediction

| sav [DataSet2] - SPSS Data Editor |                 |                                              |                                         |  |  |  |  |  |
|-----------------------------------|-----------------|----------------------------------------------|-----------------------------------------|--|--|--|--|--|
| Data                              | Transform       | Analyze Graphs Utilities                     | Add-ons Window Help                     |  |  |  |  |  |
| <b>]</b> +                        | e 🔶 🟪           | Reports Descriptive Statistics Compare Means | ≥ <b>∏ ⊗ ⊘</b>                          |  |  |  |  |  |
| 2.00                              | VAR0000.<br>2.4 | General Linear Model Mixed Models Correlate  | var var                                 |  |  |  |  |  |
| 4.00                              | 2.5             | Regression Loglinear                         | Linear<br>Curve Estimation              |  |  |  |  |  |
| 8.00                              | 2.0             | Classify Data Reduction                      | Binary Logistic<br>Multinomial Logistic |  |  |  |  |  |
| 5.00                              | 2.7             | Scale Nonparametric Tests                    | Ordinal<br>Probit                       |  |  |  |  |  |
| 7.00<br>2.00                      | 3.1<br>3.5      | Multiple Response                            | Nonlinear                               |  |  |  |  |  |
| 5.00                              | 3.6<br>3.7      | Amos 6                                       | 2-Stage Least Squares                   |  |  |  |  |  |

#### Analyze > Regression > Linear

32 [Select: Linear (for Equation) or Curve Estimation (for Plot)]

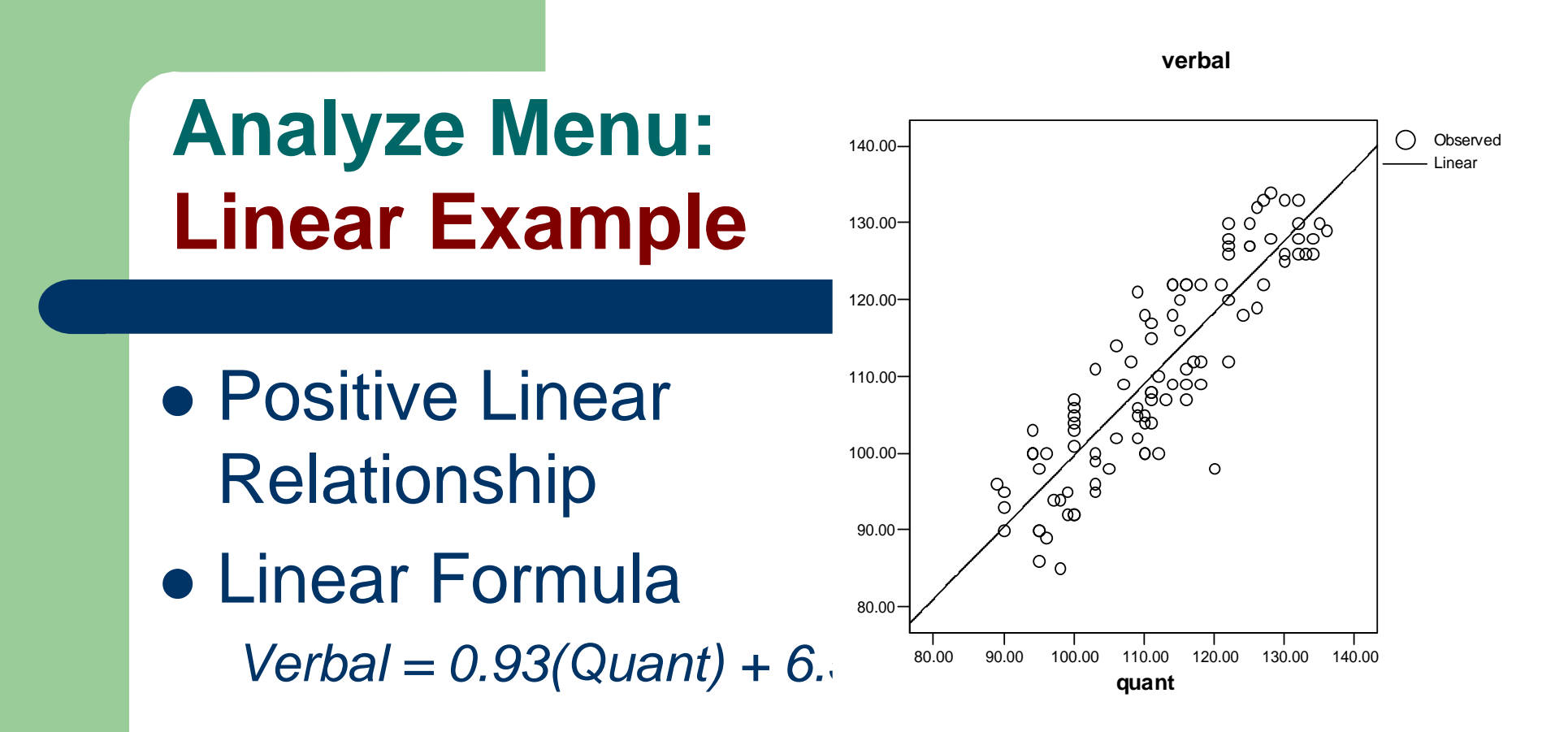

#### **Coefficients**<sup>a</sup>

|       |            | Unstanc<br>Coeffi | lardized<br>cients | Standardized<br>Coefficients |        |      |
|-------|------------|-------------------|--------------------|------------------------------|--------|------|
| Model |            | В                 | Std. Error         | Beta                         | t      | Sig. |
| 1     | (Constant) | 6.543             | 5.656              |                              | 1.157  | .250 |
|       | QUANT      | .931              | .050               | .882                         | 18.546 | .000 |

a. Dependent Variable: VERBAL

### Analyze Menu: Compare Means

- Statistics: *t* test
- One-Sample T Test:

Sample mean against a reference value

- Independent Sample T Test
  - Done Related Samples
  - Homogeneous and Non-Homogeneous Variances
- Paired-Sample T Test
  - Correlated Samples

Analyze > Compare Means

| 🖬 group   | _data.sav [ | DataSet4] - | SPSS Data               | Editor       |        |                     |            |   |
|-----------|-------------|-------------|-------------------------|--------------|--------|---------------------|------------|---|
| File Edit | View Data   | Transform / | Analyze Grap            | ohs Utilitie | es     | Add-ons Window I    | Help       |   |
| 6         | A 🖪 🕈       | 🔿 🕭         | Reports<br>Descriptive  | Statistics   | F<br>F | ) 🏾 🖉 🖉             |            |   |
| 1 : Grou  | p           | 2           | Compare Me              | ans          | ۲      | Means               |            |   |
|           | Group       | Variable1   | General Line            | ear Model    | F      | One-Sample T Test.  |            |   |
| 1         | 2           | 2.4         | Mixed Mode              | ls           | F      | Independent-Samp    | les T Test | • |
| 2         | 2           | 3.1         | Correlate               |              | ۲      | Paired-Samples T Te | est        |   |
| 3         | 2           | 2.5         | Regression              |              | ۲,     | One-Way ANCVA       |            |   |
| 4         | 1           | 2.8         | Loginear<br>Churcí      |              | !      |                     |            |   |
| 5         | 1           | 23          | Classify                |              | !      |                     |            |   |
| 6         | 2           | 2.5         | Data Reduc              | ton          | !      |                     |            |   |
| 7         | 4           | 2.1         | Scale                   | kie Teele    | [      |                     |            |   |
|           | 1           | 2.0         | Norparatile<br>Curvinel | nciess       | [      |                     |            |   |
| ŏ         | 1           | 3.1         | Multiale Dee            |              | [      |                     |            |   |
| 9         | 2           | 3.5         | Multiple Res            | ponse        | -      |                     |            |   |
| 10        | 1           | 3.6         | Amos 6                  |              |        |                     |            |   |
| 11        | 2           | 3.76        |                         |              |        |                     |            |   |
| 12        | 1           | 2.83        |                         |              |        |                     |            |   |
| 13        | 1           | 2.15        |                         |              |        |                     |            |   |
| 14        | 2           | 2.58        |                         |              |        |                     |            |   |
| 15        | 1           | 2.75        |                         |              |        |                     |            |   |

### **Analyze Menu: Compare Means Example**

- Statistics: *t* test
- Independent Sample T Test
  - Done Related Samples
  - Homogeneous
     Variances

|       |       |    |          |                | Std. Error |
|-------|-------|----|----------|----------------|------------|
|       | ACTIV | N  | Mean     | Std. Deviation | Mean       |
| QUANT | 4.00  | 21 | 112.1429 | 12.02616       | 2.62432    |
|       | 5.00  | 33 | 109.1818 | 13.63235       | 2.37309    |

**Group Statistics** 

| Independent | Samples | Test |
|-------------|---------|------|
|-------------|---------|------|

|       |                                | Levene's<br>Equality of | s Test for<br>Variances | t-test for Equality of Means |        |                 |            |            |                             |                                |  |
|-------|--------------------------------|-------------------------|-------------------------|------------------------------|--------|-----------------|------------|------------|-----------------------------|--------------------------------|--|
|       |                                |                         |                         |                              |        |                 | Mean       | Std. Error | 95% Co<br>Interva<br>Differ | nfidence<br>Il of the<br>rence |  |
|       |                                | F                       | Sig.                    | t                            | df     | Sig. (2-tailed) | Difference | Difference | Lower                       | Upper                          |  |
| QUANT | Equal variances<br>assumed     | 1.123                   | .294                    | .814                         | 52     | .420            | 2.96104    | 3.63950    | -4.34216                    | 10.26423                       |  |
|       | Equal variances<br>not assumed |                         |                         | .837                         | 46.605 | .407            | 2.96104    | 3.53817    | -4.15843                    | 10.08050                       |  |

#### Analyze > Compare Means > Independent-Sample T Test

35

| Gra | ph | Me | nu |
|-----|----|----|----|
|     |    |    |    |

- See Help
   Tutorial on
   Graphs
- Popular Graphs
  - Histogram
  - Bar
  - Scatterplot
  - Pie

| F | Editor                                    |                                 |         |                   |                   |      |          |                                |            |
|---|-------------------------------------------|---------------------------------|---------|-------------------|-------------------|------|----------|--------------------------------|------------|
| I | Graphs                                    | Utilities                       | Add-ons | Win               | dow               | Help |          |                                |            |
| Ì | Chart                                     | Chart Builder                   |         |                   |                   |      |          |                                |            |
|   | Intera                                    | Interactive                     |         |                   | ar                |      |          |                                |            |
|   | Bar<br>3-D B                              | ar                              |         | D<br>Li<br>R      | ot<br>ne<br>ibbor | 1    | -        | salary                         | inst<br>21 |
|   | Line<br>Area<br>Pie<br>High-Low<br>Pareto |                                 |         | Drop-Line<br>Area |                   |      |          | 34860.00                       | 25         |
| Ì |                                           |                                 |         | Pie •<br>Boxplot  |                   |      |          | Simple<br>Clustered<br>Plotted |            |
|   | Control                                   |                                 |         | Error Bar         |                   | -1   | 33142.00 | 26                             |            |
|   | Boxpl                                     | Boxplot                         |         | Histogram         |                   |      | _        | 30919.00                       | 24         |
|   | Error                                     | Error Bar<br>Booulation Buramid | amid    | Scatterplot       |                   |      |          | 34750.00                       | 20         |
|   | - open                                    |                                 |         | .00               |                   | 7.0  |          | 34224.00                       | 23         |
|   | Scatt                                     | Scatter/Dot                     |         | .00               |                   | 5.0  |          | 34430.00                       | 24         |
|   | P-P                                       | yram                            |         | .00               |                   | 4.0  |          | 32166.00                       | 25         |
|   | 0-0.                                      | Q-Q<br>Sequence<br>ROC Curve    |         | 5.0               |                   | 3.0  |          | 39352.00                       | 28         |
| ļ | Sequ                                      |                                 |         | 8.0               |                   | 5.0  |          | 33433.00                       | 29         |
| 1 | ROC                                       |                                 |         | .00               |                   | 3.0  |          | 37084.00                       | 24         |
| 1 | Time                                      | Series                          | ×.      | .00               |                   | 25.0 |          | 36042.00                       | 27         |

Graph > Interactive > (Line, Pie, Histogram, Scatterplot, etc)

### Graphs

- Outputs from Analyze Menu or Graph Menu
- Example: Frequency
- Tabular or Graphics of Distribution
  - Central Tendency
  - Variability
  - Shape of Data Set

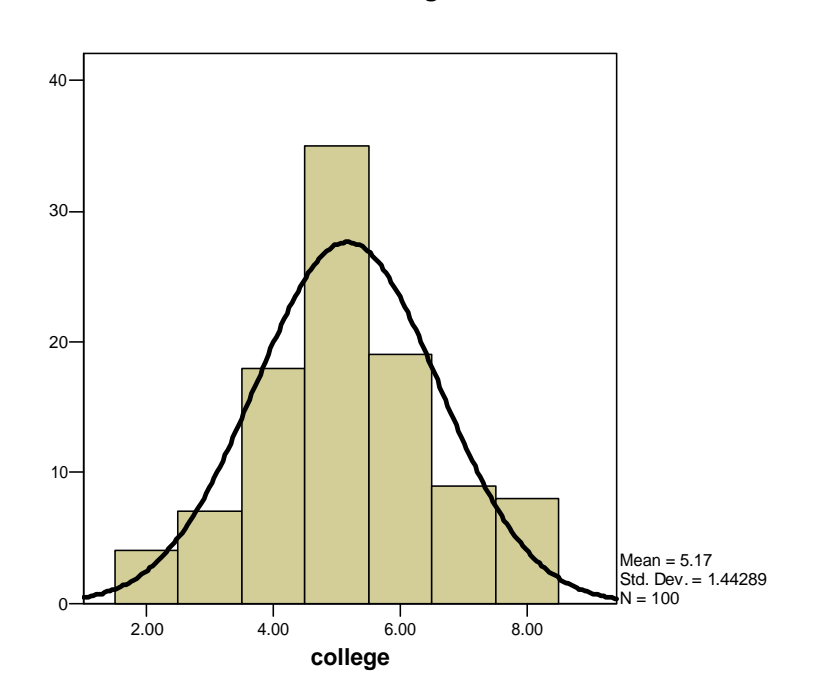

Histogram

### **Tables**

- Result Summary of Analyze Menu
- Example: Correlation
- Measures Degree of Associations between Variables
- Correlation Coefficient, r
  - Strength
  - Direction of relationship

|        |                     | verbal | quant  |
|--------|---------------------|--------|--------|
| verbal | Pearson Correlation | 1      | .882** |
|        | Sig. (2-tailed)     |        | .000   |
|        | Ν                   | 100    | 100    |
| quant  | Pearson Correlation | .882** | 1      |
|        | Sig. (2-tailed)     | .000   |        |
|        | Ν                   | 100    | 100    |

\*\*. Correlation is significant at the 0.01 level